## **Using SARS TRAK**

- 1. If SARS TRAK is installed on the kiosk system, go to step 5.
- 2. Using the SARS User Administration instructions, log into the yosemite server via Remote Terminal.
- 3. Select and open the District Software folder.
- 4. Open either the SARS De Anza or SARS Foothill folder.
- 5. Double click the TrakEntr icon **TrakEntr**
- 6. A window will open which allows you to select the application that is set up for your location.
- 7. Clicking the Continue button will start the application. In most cases it is set up to run as a full screen application. If you are running the software using Remote Terminal, you need to be aware that it is possible for a student to minimize the remote terminal window. Someone should keep an eye on it to restore the window if that happens.
- 8. The Check-in/Check-out screen will display:
  - a. The student is asked to enter his/her 8 digit student ID #. Invalid ID numbers will result in an error message.

| Select an Application to start |  |  |
|--------------------------------|--|--|
| ADVISING                       |  |  |
| COMPUTER LAB<br>TUTORING       |  |  |
|                                |  |  |

b. The Check Lab Attendance Totals button will display the number of hours and visits to date for students who are checking-in in conjunction with a class.

| Ō                         | Welcome to the Disability Resource Center                                                                                                    | 14    |
|---------------------------|----------------------------------------------------------------------------------------------------|-------|
| heck Lab<br>idance Totals |                                                                                                    | CLEAR |
|                           | Please enter your Student ID                                                                                                    |       |
|                           |                                                                                                    |       |
|                           | And the second second sec |       |
|                           |                                                                                                    |       |
|                           |                                                                                                    |       |

c. Some applications are set up to thank the student for checking-in and then ask the student to select a reason or class.

- d. If the application is set up to track both checking in and checking out, the next time the student enters his/her id number, the system will record the time the student checked out.
- e. When applications are set up, a default session time can be entered, in the event the student forgets to check out.
- 9. To bring the system down, hold the alt key down and enter the letter S. You will then be asked to enter the password: traker. (no c)